## ANACONDA (versão 3.8.0 para Windows)

## Roteiro de instalação

Passo 1. Acesse o link http://svs.aids.gov.br/dantps/centrais-de-conteudos/aplicativos/anaconda/ANACONDA-

<u>3.8.0.zip</u> para fazer download;

Passo 2. Descompacte o arquivo (use a opção "Extrair aqui").

Passo 3. Será criada a pasta 🎚 ANACONDA-3.8.0 contendo o arquivo ZANACONDA-3.8.0. Dê dois cliques sobre esse

arquivo para iniciar a instalação do programa.

Passo 4. Na janela "Setup – ANACONDA", você deverá escolher o diretório para instalação do programa (será

sugerido um diretório padrão, você pode mantê-lo) e clicar sobre o botão

| Zetup - ANACONDA                                                           | _       |       | ×        |
|----------------------------------------------------------------------------|---------|-------|----------|
| Select Destination Location<br>Where should ANACONDA be installed?         |         |       | <b>-</b> |
| Setup will install ANACONDA into the following folder.                     |         |       |          |
| To continue, click Next. If you would like to select a different folder, o | lick Br | owse. |          |
| C:\Users\anac.medeiros\AppData\Local\ANACONDA                              | В       | rowse |          |
|                                                                            |         |       |          |
|                                                                            |         |       |          |
|                                                                            |         |       |          |
|                                                                            |         |       |          |
| At least 261,6 MB of free disk space is required.                          |         |       |          |
| Next                                                                       | >       | Ca    | ncel     |

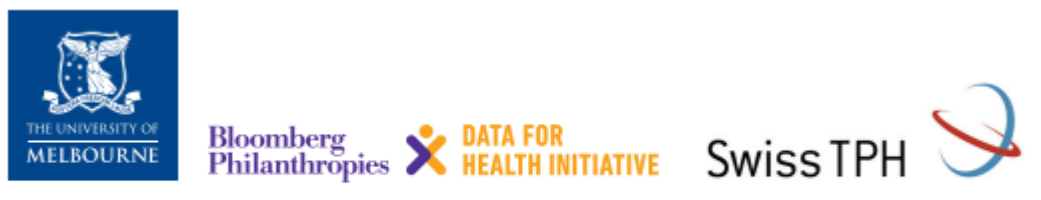

Para mais informações acesse: crvsgateway.info (buscar por ANACONDA)

Passo 5. Aguarde o processo de instalação ser finalizado.

| Setup - ANACONDA —                                                                      |     | ×        |
|-----------------------------------------------------------------------------------------|-----|----------|
| Installing<br>Please wait while Setup installs ANACONDA on your computer.               |     | <b>/</b> |
| Extracting files<br>C:\\AppData\Local\ANACONDA\app\resources\libs\ooxml-schemas-1.1.jar |     |          |
|                                                                                         |     |          |
|                                                                                         |     |          |
|                                                                                         |     |          |
|                                                                                         |     |          |
|                                                                                         | Car | ncel     |

Passo 6. Em seguida aparecerá a tela "Welcome to ANACONDA". Concluído! O programa foi instalado com sucesso.

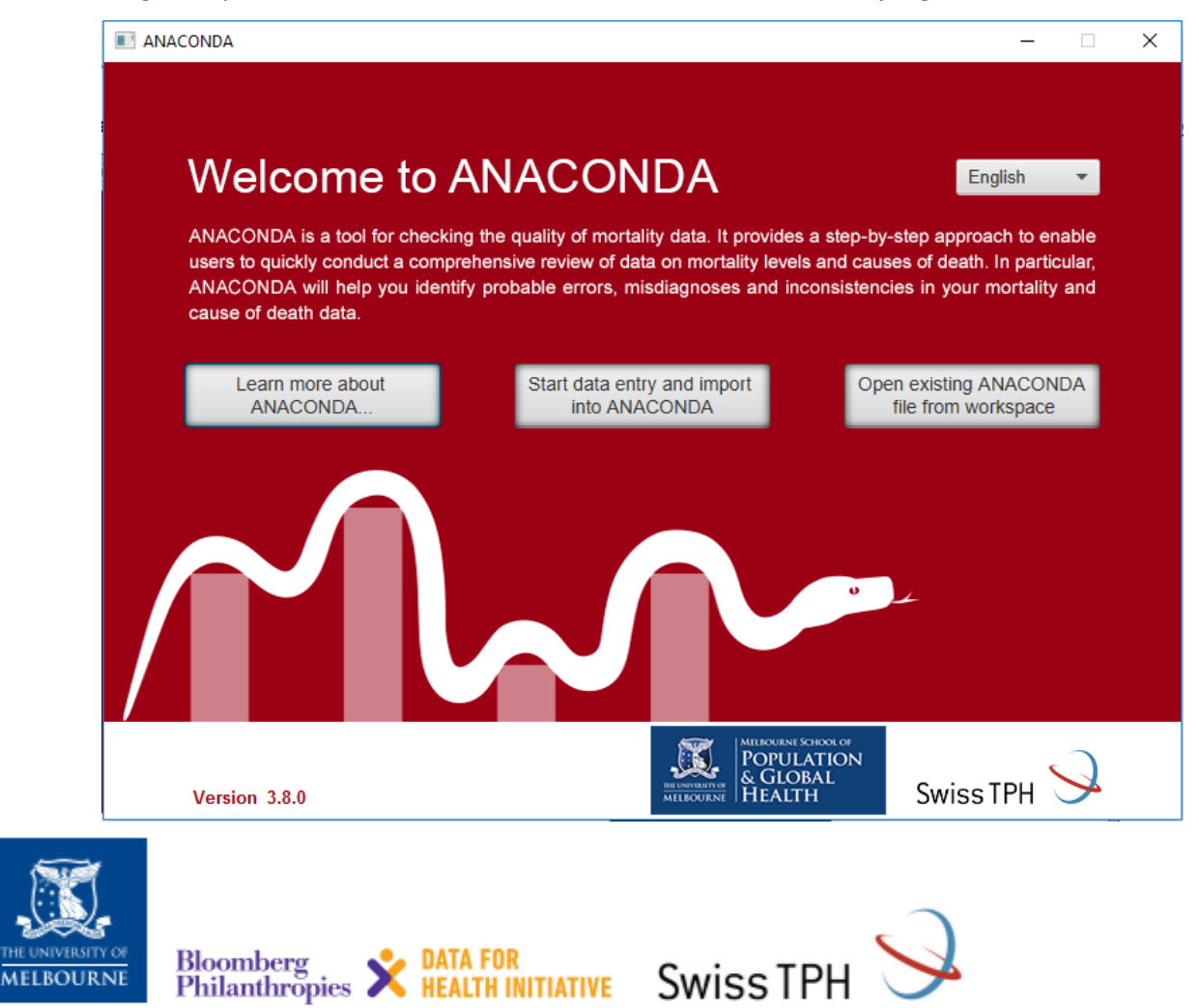

Para mais informações acesse: crvsgateway.info (buscar por ANACONDA)